## **Steps to Create a Shortcut**

To create a shortcut to the NCIR, follow the steps below.

- 1. Go to your computer's desktop.
- 2. Right click on an open space.
- 3. Point to <u>New</u> and then <u>Shortcut</u> (*shown in the image to the right*).
- Type the NCIR web address in the blank space (*shown in image below*): <u>https://ncir.dhhs.state.nc.us</u>

| Type the location of the item: |        |
|--------------------------------|--------|
| https://ncir.dhhs.state.nc.us  | Browse |

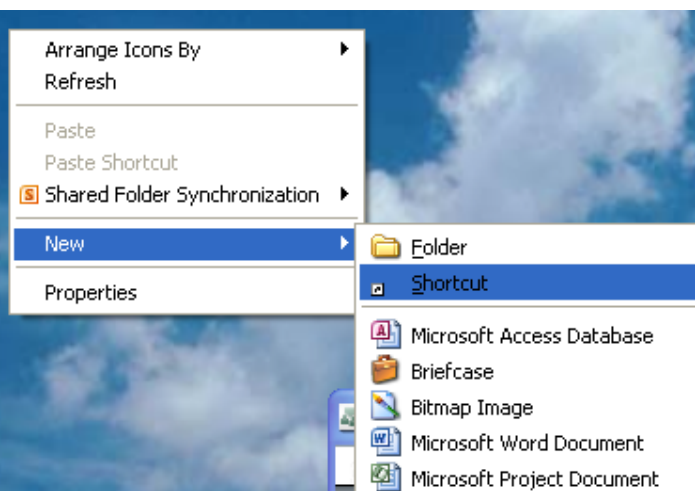

- 5. Click <u>Next</u>.
- 6. Name the shortcut NCIR (*shown in image below*).

| Type a name for this shortcut: |
|--------------------------------|
| NCIR                           |
|                                |

- 7. Click Finish.
- 8. The NCIR shortcut icon will appear on the desktop (*shown in image to the right*).

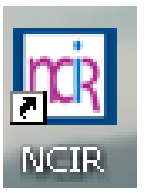

9. Double-click on the shortcut icon to open your browser to the NCIR login screen.

Note: If in addition to creating a shortcut, you also want to save the NCIR website as a bookmark

or **favorite** on your browser, follow the steps below. You may experience login problems if you do not follow these steps.

- 1. Create the bookmark/favorite.
- 2. Right-click on the bookmark/favorite.
- Depending on your browser type, left-click on either <u>Properties</u> or <u>Edit</u>.
- 4. Retype the NCIR web address in the URL blank (*example below*).
- 5. Click OK, Save, or Done.

| NCIR Propertie | 25                                | <b>?</b> × |
|----------------|-----------------------------------|------------|
| General Web I  | Document Security NetWare Version |            |
| NCIR           |                                   |            |
| URL:           | https://ncir.dhhs.state.nc.us/    |            |
| Shortcut key:  | None                              |            |
| Visits:        | Unknown                           |            |
|                |                                   |            |
|                |                                   |            |
|                | OK Cancel                         | Apply      |